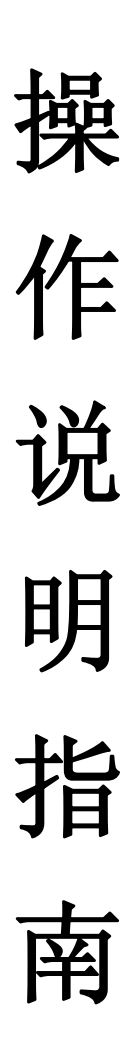

### 下载并安装防丢器应用

IOS 设备,前往 APP Store 下载防丢器应用;安卓设备,前往腾讯应 用宝下载防丢器应用。 注意: IOS 设备的操作系统为 7 以上,安 卓设备的操作系统为 4.3 以上。

## 打开 IOS 设备的蓝牙

前往"设置">"通用">"蓝牙",打开蓝牙

| 无 SIM 卡 | 上午11:41 | ● ♥ \$ 98% ■ |
|---------|---------|--------------|
| く设置     | 蓝牙      |              |
| 蓝牙      |         |              |
| 设备 🔆    |         |              |

## 开启防丢器

长按(2秒)防丢器上的按键

此时防丢器上的红灯会"闪烁"显示,代表防丢器进入广播模式,间 隔为100MS一次,这个时候可以用 APP 连接防丢器,广播 30 秒后, 红灯停止闪烁,进入慢广播。(若灯无任何显示,请检测电池是否装 好)

## APP 连接操作

在防丢器 APP 界面上,点击"搜索"图标,此时复合条件的防丢器设备就会显示在左边的列表中。

# 防丢器功能操作

防丢器与 APP 连接成功后,点击 APP 界面上的防丢器图标,会显示出 当前防丢器的信息。如果防丢器与 APP 断开连接, APP 界面左边的防 丢器图标会变成灰色

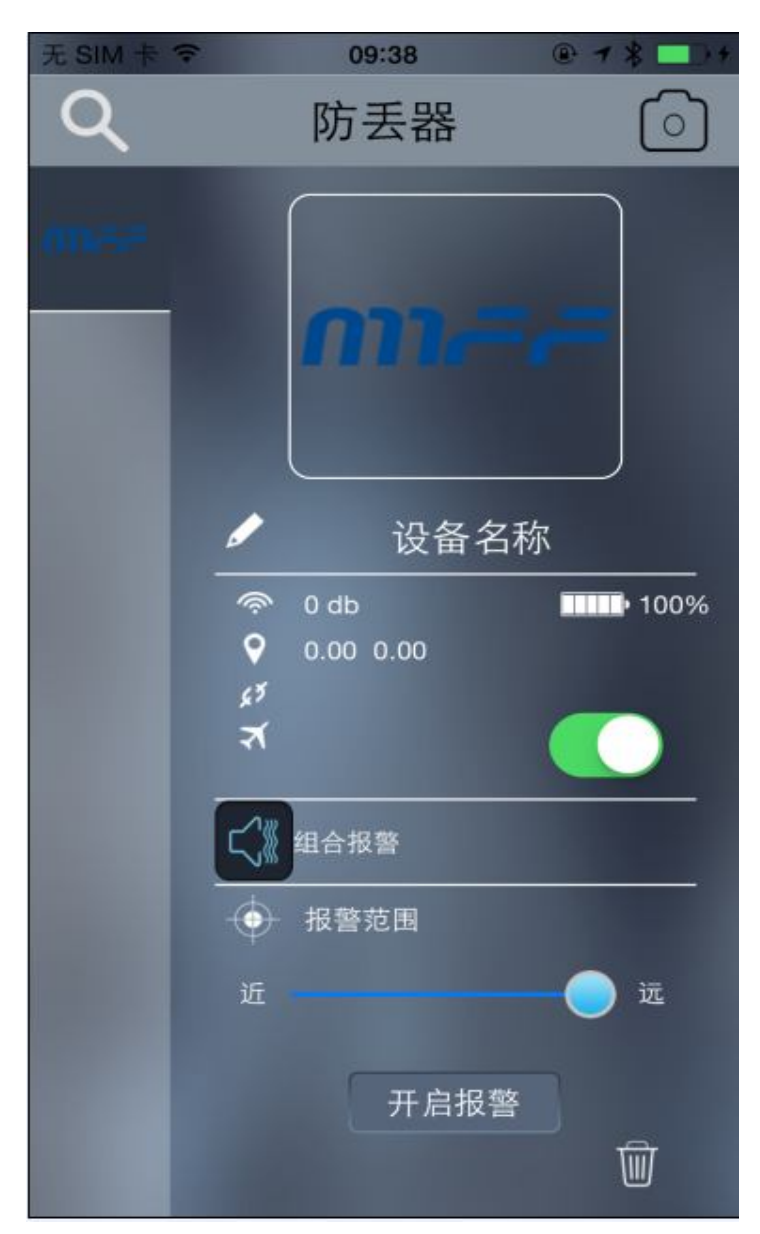

## 更改防丢器图标

点击默认的防丢器图标位置,会出现更改图片的选择界面,可以直接 选择系统自带的图片作为防丢器的图标,也可以从照片中选择图片作 为防丢器的图标,还可以直接进入拍照界面,拍摄一张图片作为防丢 器的图标。

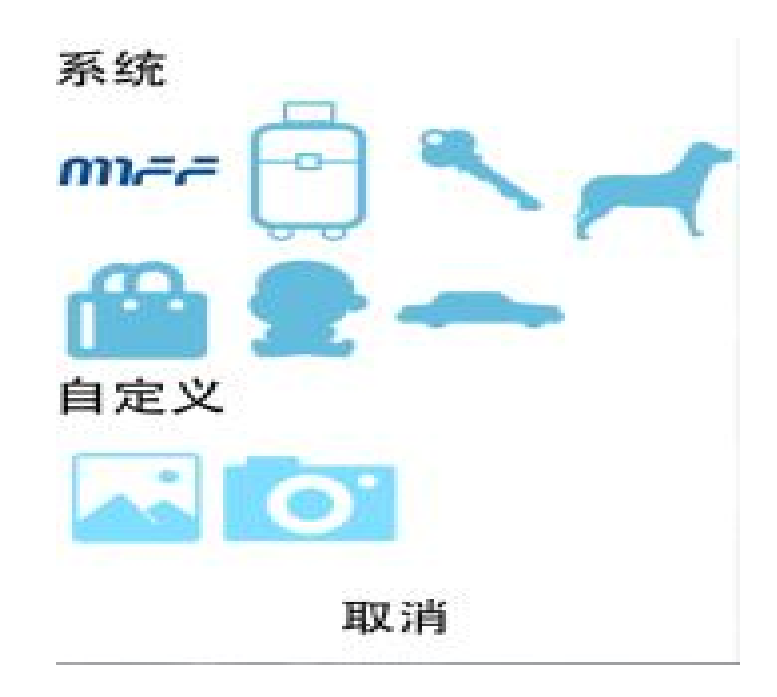

## 更改防丢器名称

点击手写图标,可以更改防丢器的名字,编辑完成后点击"√"

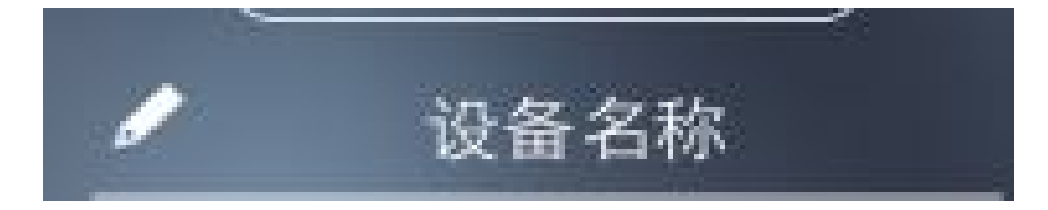

防丢器基本信息

信号图标:显示的是当前防丢器的蓝牙信号强度

位置图标:显示的是当前防丢器最后一次断线所在的经纬度(需要联网才能显示),点击则会进入地图显示。

断线图标:显示的是当前防丢器最后一次与手机断开的日期和时间 电池图标:显示的是当前防丢器的电池电量百分比(电量低时会提示)

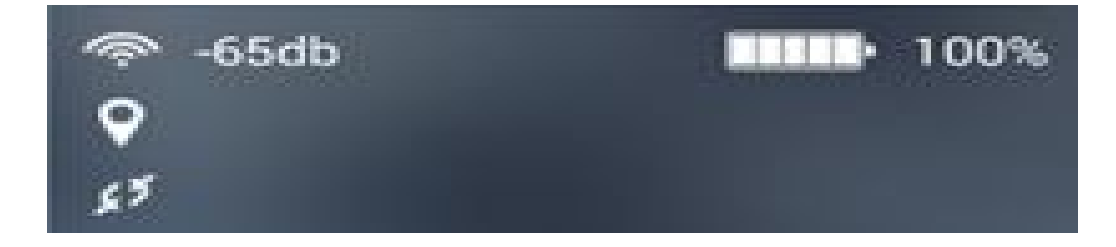

### 防丢器报警设置

报警模式:点击声音图标,可以选择报警的模式,目前分为三种:声

音报警、振动报警、组合报警(声音和振动) 报警距离:点击距离的图标,可以选择报警的范围,

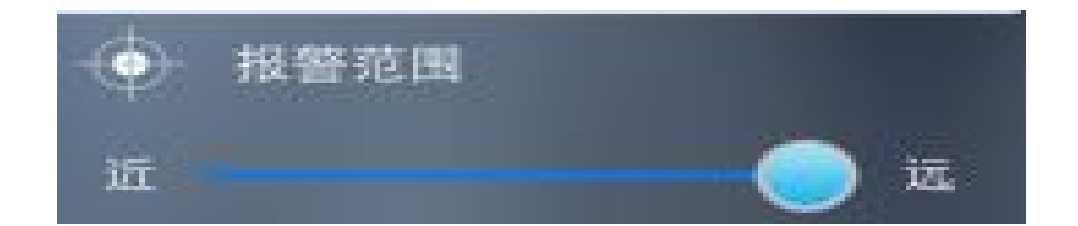

如果防丢器与手机的距离超出了设定的报警范围,防丢器和 APP 双方都会有报警提示,界面上会出现取消报警的图标,点击 APP 上的取消报警按钮, APP 会终止报警。

### 防丢器寻物功能

点击 APP 界面上的"寻物报警"按钮, 防丢器会报警提示, 再次点击

按钮, 防丢器报警停止; 双击防丢器的按键, APP 界面上会有报警提示, 点击 APP "取消报警"按钮, APP 报警停止。

#### 防丢器拍照功能

点击 APP 上的拍照图标,进入到拍照界面,然后把手机对准要拍照的 位置,单击防丢器上的按键,防丢器会控制手机 APP 拍照,所拍的照 片会在下方显示预览,点击则可查看全图。点击拍照界面左上角的返 回图标,可以返回到防丢器的界面上。

### 关闭防丢器功能

在 APP 上滑动飞行模式的按钮,可以直接关闭当前的防丢器,再双击防丢器按键,打开防丢器,防丢器的灯会"闪烁"显示,代表防丢器开始广播,手机 APP 会自动与防丢器进行连接。(APP 后台运行时,也会自动连接)

#### 删除和退出防丢器

点击垃圾桶的图标, 手机 APP 界面上会删除当前的防丢器信息, 并且 会执行清码操作。删除之后防丢器会进入休眠, 需要重新启动防丢器。 **清码功能** 

如果 APP 与防丢器连接后一直自动连接后断开再自动连接,则说明防 丢器没有清码,此时需要先清码后才能与手机正常连接。具体操作: 当防丢器处于连接还没有断开时及时点击删除图标把防丢器删除,删 除清码成功后防丢器会进入休眠,需要重新开启防丢器才能正常连接。